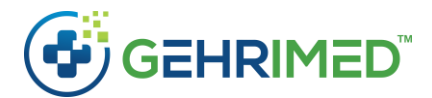

# September Release Notes – 09/29/2018

# **Feature Enhancements**

GEHRIMED has made several updates and added new features to meet ONC 2015 Certification requirements.

## Demographics

| Edit Patient        |                                       |                   |                     |                     |                                  | 0 🛛               |
|---------------------|---------------------------------------|-------------------|---------------------|---------------------|----------------------------------|-------------------|
| Patient Information | Primary Emergency Contact Information | Primary Insurance | Secondary Insurance | Tertiary Insurance  |                                  |                   |
| Patient Perso       | onal Information                      | nt                |                     | Additional Ir       | Information                      |                   |
| First Na            | Ime MARY                              |                   |                     |                     | SSN                              |                   |
| Middle Na           | ime                                   |                   |                     |                     | Reveal SSN                       |                   |
| Last Na             | PATIENT                               |                   |                     | Fac                 | acility EXAMPLE FACILITY [28704] | •                 |
| Previous Na         | ime                                   |                   |                     | Smoking Sta         | Status Select smoking status     | •                 |
| Su                  | ıffix                                 |                   |                     | Smoking S<br>Change | Status<br>e Date                 |                   |
| D                   | 09/11/1946                            | ŀ                 | lge: 72             | Langu               | juage Select a language 🔹        | Declined          |
| Gen                 | der Female                            |                   |                     | F                   | Race SEARCH FOR RACE             | Declined          |
| Mother's Maio<br>Na | den                                   |                   |                     | Ethn                | nicity SEARCH FOR ETHNICITY      | Declined          |
| Contact Info        | rmation                               |                   |                     | Ger                 | ender v                          | Other<br>Declined |
| Addr                | ress                                  |                   |                     | Se:<br>Orienta      | exual viation                    | Other<br>Declined |
| City                | St                                    | ate               | Zip 2870            | 4 Admit E           | Date 09/11/2018                  |                   |
| Phone 12            | 3-456-7890 N                          | 1obile            |                     | Externa             | nal ID                           |                   |
|                     | F                                     | hone              |                     | Billing             | ng ID                            |                   |
| Email               |                                       |                   |                     | A                   | Alias                            |                   |
| Contact             | t By                                  |                   |                     | • Birth O           | Drder                            |                   |
|                     |                                       |                   |                     |                     |                                  |                   |
|                     |                                       |                   |                     |                     | Can                              | cel Save Patient  |

GEHRIMED Patient Demographics have been updated with new and revised fields that enable the entry of more accurate patient information. Changes include:

- Addition of the Previous Name, Suffix, Gender Identity, Sexual Orientation, and Birth Order fields
- The Race and Ethnicity fields now function as searches, enabling a user to enter multiple results:

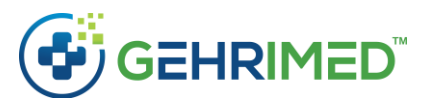

| DOB            | 09/06/1946    | Age: 72   | Date        |                                                |                                         |
|----------------|---------------|-----------|-------------|------------------------------------------------|-----------------------------------------|
| Gender         | Female        | •         | Language    | Select a language                              | Declined                                |
| Mothoris       |               |           | Race        | SEARCH FOR RACE                                | Declined                                |
| Maiden Name    |               |           |             | White × Irish (White) ×                        |                                         |
| Contact Inform | ation         |           |             |                                                | Declined                                |
|                |               |           | Ethnicity   | HISPAN                                         |                                         |
| Address        |               |           | Gender      | Dominican (Hispanic or Latino)                 | ≜ er                                    |
|                |               |           | Identity    | Ecuadorian (Hispanic or Latino)                | lined                                   |
| -1             |               |           | Sexual      | Gallego ( <b>Hispan</b> ic or Latino)          | er                                      |
| City           | State         | Zip 28704 | Orientation | Guatemalan (Hispanic or Latino)                | lined                                   |
| Phone 123-456  | 5-7890 Mobile |           | Admit Data  | Hispanic or Latino                             |                                         |
|                | Phone         |           | Admit Date  | Honduran (Hispanic or Latino)                  |                                         |
| Email          |               |           | External ID | La Raza ( <b>Hispan</b> ic or Latino)          |                                         |
|                |               |           | Dilling ID  | Latin American ( <b>Hispan</b> ic or Latino)   |                                         |
| Contact By     |               | *         | Billing ID  | Mexican ( <b>Hispan</b> ic or Latino)          |                                         |
|                |               |           | Alias       | Mexican American ( <b>Hispan</b> ic or Latino) | )                                       |
|                |               |           |             | Mexican American Indian ( <b>Hispan</b> ic or  | Latino)                                 |
|                |               |           |             | Mexicano ( <b>Hispan</b> ic or Latino)         |                                         |
|                |               |           |             | Nicaraguan ( <b>Hispan</b> ic or Latino)       |                                         |
|                |               |           |             | Not <b>Hispan</b> ic or Latino                 |                                         |
|                |               |           |             | Panamanian ( <b>Hispan</b> ic or Latino)       |                                         |
|                |               |           |             | Paraguayan ( <b>Hispan</b> ic or Latino)       |                                         |
|                |               |           |             | Peruvian ( <b>Hispan</b> ic or Latino)         | ſm                                      |
|                |               |           |             | Puerto Rican ( <b>Hispan</b> ic or Latino)     | 0                                       |
|                |               |           |             | Salvadoran ( <b>Hispan</b> ic or Latino)       |                                         |
|                |               |           |             | South American (Hispanic or Latino)            | 1 A A A A A A A A A A A A A A A A A A A |
|                |               |           |             | South American Indian ( <b>Hispan</b> ic or La | itino)                                  |
|                |               |           |             | Spaniard ( <b>Hispan</b> ic or Latino)         | Pauent                                  |

**NOTE:** The Race and Ethnicity search results are generated by aggregate data collected at the federal level.

#### Labs

Laboratory Order recording functionality in the Patient Details has been updated. Field information has not changed.

#### To add a Lab Order

1. Access the Labs tab of the Labs dropdown:

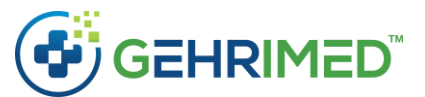

|              | F<br>Ins<br>Visi<br>Last V<br>Cont                         | Patient<br>Facility<br>urance<br>ited By<br>Visited<br>DOB<br>Gender<br>tact By<br>Status | EXAMPLE PATIENT<br>EXAMPLE FACILITY<br>Unknown<br>Example Provider<br>09/05/1946<br>F<br>Active |           |                   | Eff                          | Floor<br>Room<br>Language<br>Ethnicity<br>Race<br>Age<br>Patient ID<br>Ective Date | Not Hispanic o<br>English (White)<br>72<br>2234668<br>09/06/2018 | r Latino                              |                   | Problem             | List Mee<br>Esse<br>1.9 Diat | dications<br>ential hypoetes | Allergies<br>pertension     | •                     |                 | Unknown<br>09/12/2018 |        | 2<br>0<br>0<br>0<br>0<br>0 | *  |
|--------------|------------------------------------------------------------|-------------------------------------------------------------------------------------------|-------------------------------------------------------------------------------------------------|-----------|-------------------|------------------------------|------------------------------------------------------------------------------------|------------------------------------------------------------------|---------------------------------------|-------------------|---------------------|------------------------------|------------------------------|-----------------------------|-----------------------|-----------------|-----------------------|--------|----------------------------|----|
| Sele<br>Show | ct smoking status                                          | ·                                                                                         | Encounters (1 ur                                                                                | nsigned,  | 5 signed, 5       | visits Y                     | -CDA• E                                                                            | Edit Patient                                                     | Emergency                             | Contact           | 244<br>E11.<br>250. | 40 Type<br>60 unsp           | e 2 diab                     | etes mellitu                | is with diabe         | tic neuropathy, | 09/10/2018            |        | Q<br>0<br>0                |    |
|              | Example Provider<br>DOS: 09/15/2018 #3<br>EXAMPLE FACILITY | ×<br>8074288                                                                              | Example Provider<br>DOS: 09/12/2018<br>EXAMPLE FACILIT                                          | Y         | #3074118<br>99305 | Example<br>DOS: 09<br>EXAMPI | Provider<br>/10/2018<br>E FACILITY                                                 | #307344<br>9930                                                  | Example 1<br>8 DOS: 06/0<br>5 EXAMPLE | Pro<br>D1/.<br>FA | <b>T86.</b>         | 1 Chro                       | onic reje                    | ction of re                 | nal transplar         | t               | Unknown               | •      | 0<br>Q                     |    |
|              | Created By: Example Provider                               | r<br>S <sup>TTI</sup> (                                                                   | Created By: Exam                                                                                | ple Provi | der               | Created                      | By: Example I                                                                      | Provider                                                         | Created E                             | ay: I             | \$92.9<br>825.      | 09A Uns<br>20 enco           | pecified<br>ounter fo        | fracture of<br>or closed fr | unspecified<br>acture | foot, initial   | 03/01/2018            |        | 0<br>Q                     | Ŧ  |
| Encoun       | er Discharge History Inform                                | nation Fo                                                                                 | orward                                                                                          |           |                   |                              |                                                                                    |                                                                  |                                       |                   |                     |                              |                              |                             |                       | m               |                       |        | Manag                      | ge |
| _            |                                                            |                                                                                           |                                                                                                 |           |                   |                              | A                                                                                  | ctive Triage 💌                                                   | Active Note                           | es 🔻 Qua          | lity Measu          | ires 🔻 🛛 Sc                  | heduled \                    | Visits 👻 🛝                  | /itals Labs           | Assessment      | ts Procedures         | Attach | ments                      | •  |
| 0            | Test Name                                                  |                                                                                           |                                                                                                 | ¢         | Test<br>Number    | ¢ C                          | bservation                                                                         | + Observa<br>Number                                              | ntion \$                              | Request<br>Date   | ed 💠                | Performe<br>Date             | ed 🔶                         | Status ¢                    | Result<br>Status      | Results +       | Lab Facility<br>Name  |        |                            |    |
| 2            | Urinalysis yeast variants pa<br>assisted method            | anel - U                                                                                  | Irine by Computer                                                                               |           | 53263-0           | 1                            | 23456                                                                              | 1234567                                                          |                                       | 09/06/20          | 018                 | Unknown                      |                              | 1                           |                       | Negative        | Example Lab           | 0      | Q X                        |    |
|              | Hemoglobin A1c in Blood                                    |                                                                                           |                                                                                                 |           | 55454-3           |                              |                                                                                    | 6.6                                                              |                                       | 09/13/20          | 018                 | Unknown                      |                              | 1                           |                       | 6.6             |                       | 0      | Q ×                        |    |
| 0            | Urinalysis yeast variants pa<br>assisted method            | anel - U                                                                                  | Irine by Computer                                                                               |           | 123465            |                              |                                                                                    |                                                                  |                                       | 09/25/20          | )18                 | Unknown                      |                              | 1                           |                       |                 |                       | 0      | Q X                        |    |
|              |                                                            |                                                                                           |                                                                                                 |           |                   |                              |                                                                                    |                                                                  |                                       |                   |                     |                              |                              |                             |                       |                 |                       |        |                            |    |

2. Select the <sup>O</sup> button to launch a Lab entry:

| Patient Labs                  |                    |                                     |                                        | 0 🛛         |
|-------------------------------|--------------------|-------------------------------------|----------------------------------------|-------------|
| Order Information Specimen In | formation          |                                     |                                        |             |
| Request Information           |                    |                                     |                                        |             |
| Search                        |                    | Performed Date                      | mm/dd/yyyy                             |             |
| Test Name 📶                   |                    | Test Report Date                    | mm/dd/yyyy                             |             |
| Test Number 📶                 |                    | Status 🔟                            | Active                                 | •           |
| Order Number                  |                    | Notes                               |                                        |             |
| Requested Date 📶              | 09/27/2018         |                                     |                                        |             |
| Requested By 📶                | Example Provider • |                                     |                                        |             |
| Lab Results                   |                    |                                     |                                        |             |
| Obs. Code Text 🔶              | Obs. Code          | Units 🗢 Abnormal Flag 🔶 Res. Status | ♦ Result ♦ Facility ♦ Addr ♦ Addr2 ♦ 0 | City ¢ St ¢ |
| No lab results found.         |                    |                                     |                                        |             |
|                               |                    |                                     |                                        |             |
|                               |                    |                                     |                                        |             |
|                               |                    |                                     |                                        |             |
|                               |                    |                                     |                                        |             |
|                               |                    |                                     |                                        |             |
|                               |                    |                                     |                                        |             |
|                               |                    |                                     |                                        | Close Save  |

3. Order Information and Specimen Information details have remained the same – however, the Lab Results button will be inaccessible when creating a new Lab entry:

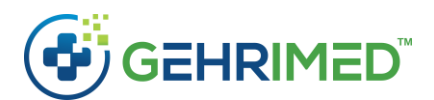

| Patient Labs                  |                                  |                  |                                      | 0 🛛           |
|-------------------------------|----------------------------------|------------------|--------------------------------------|---------------|
| Order Information Specimen In | formation                        |                  |                                      |               |
| Request Information           |                                  |                  |                                      |               |
| Search                        |                                  | Performed Date   | 09/27/2018                           |               |
| Test Name 📶                   | Hemoglobin M [Presence] in Blood | Test Report Date | mm/dd/yyyy                           |               |
| Test Number 📶                 | 53224-2                          | Status 🔟         | Active                               | •             |
| Order Number                  |                                  | Notes            |                                      |               |
| Requested Date 📶              | 09/27/2018                       |                  |                                      |               |
| Requested By 📶                | Example Provider 🔻               |                  |                                      |               |
| Lab Results                   |                                  |                  |                                      |               |
| Obs. Coc = Text 🗢             | Obs. Code                        | Units            | ¢ Result ¢ Facility ¢ Addr ¢ Addr2 ¢ | City \$ St \$ |
| No lab results found.         |                                  |                  |                                      |               |
|                               |                                  |                  |                                      |               |
|                               |                                  |                  |                                      |               |
|                               |                                  |                  |                                      |               |
|                               |                                  |                  |                                      |               |
|                               |                                  |                  |                                      |               |
|                               |                                  |                  |                                      |               |
|                               |                                  |                  |                                      | Close Save    |

4. Click **Save** to complete the Lab entry:

|         | Patient<br>Facility                                                | EXAMPLE PATIENT                                          |                               | Floor                                               |                                                    | Proble                          | m List Medication                   | Allergies                       | •                         |             |                        |         | 0 🛛           | 3 |
|---------|--------------------------------------------------------------------|----------------------------------------------------------|-------------------------------|-----------------------------------------------------|----------------------------------------------------|---------------------------------|-------------------------------------|---------------------------------|---------------------------|-------------|------------------------|---------|---------------|---|
|         | Visited By<br>Last Visited                                         | Example Provider<br>09/15/2018                           |                               | Language<br>Ethnicity No                            | ot Hispanic or Latino                              |                                 | Essential h                         | pertension                      |                           |             | Unknown                |         | 0<br>Q        |   |
|         | Gender<br>Contact By                                               | r F<br>7                                                 |                               | Race En<br>Age 72<br>Patient ID 22                  | glish (White)<br>34668                             | ★ E<br>250                      | Diabetes                            | .104                            |                           |             | 09/12/2018             |         | 0<br>Q        |   |
| Sele    | ct smoking status                                                  | : Active                                                 |                               | C-CDA+ Edi                                          | t Patient Emergency C                              | ontact                          | Hypothyro                           | idism                           |                           |             | Unknown                | ₽       | 0<br>Q        | I |
| Show    | List                                                               | Encounters (1 unsigned                                   | l, 5 signed, 5 vis            | sits YTD)                                           |                                                    | E11<br>250                      | 1.40 Type 2 dial<br>0.60 unspecifie | oetes mellitu:                  | s with diabetic           | neuropathy, | 09/10/2018             |         | 0<br>Q        | I |
| ÷       | Example Provider 28<br>DOS: 09/15/2018 #307428<br>EXAMPLE FACILITY | Example Provider<br>BOOS: 09/12/2018<br>EXAMPLE FACILITY | Ex<br>#3074118 DC<br>99305 EX | ample Provider<br>OS: 09/10/2018<br>(AMPLE FACILITY | Example P<br>#3073448 DOS: 06/0<br>99305 EXAMPLE I |                                 | 6.11 Chronic rej                    | ection of ren                   | al transplant             |             | Unknown                |         | <b>0</b><br>Q | l |
|         | Created By: Example Provider                                       | Created By: Example Prov                                 | ider Cr                       | reated By: Example Pr                               | ovider Created By                                  | r. I                            | 909A Unspecifie<br>5.20 encounter   | d fracture of<br>for closed fra | unspecified foo<br>acture | ot, initial | 03/01/2018             | l       | <b>0</b><br>Q |   |
| Encount | er Discharge History Information                                   | Forward                                                  |                               |                                                     |                                                    |                                 |                                     |                                 |                           |             |                        |         | Manage        | 1 |
| _       |                                                                    |                                                          |                               | Acti                                                | ive Triage 🔻 🛛 Active Notes                        | 🔹 🔍 Quality Meas                | sures 💌 Scheduled                   | Visits 🔻 🗸 V                    | itals Labs 🔻              | Assessment  | s Procedures           | Attachi | ments 💌       |   |
| 0       | Test Name                                                          | ŧ                                                        | Test<br>Number                | Observation                                         | Observation<br>Number $\Rightarrow$                | Requested<br>Date $\Rightarrow$ | Performed<br>Date                   | Status ¢                        | Result<br>Status ‡        | Results \$  | Lab Facility<br>Name 🔶 |         |               | ] |
| Ø       | Urinalysis yeast variants panel -<br>assisted method               | Urine by Computer                                        | 53263-0                       | 123456                                              | 1234567                                            | 09/06/2018                      | Unknown                             | 1                               |                           | Negative    | Example Lab            | 0 (     | ג <b>x</b>    |   |
| 8       | Hemoglobin A1c in Blood                                            |                                                          | 55454-3                       |                                                     | 6.6                                                | 09/13/2018                      | Unknown                             | 1                               |                           | 6.6         |                        | 0       | 2 ×           |   |
| 2       | Urinalysis yeast variants panel -<br>assisted method               | Urine by Computer                                        | 123465                        |                                                     |                                                    | 09/25/2018                      | Unknown                             | 1                               |                           |             |                        | 0 (     | λ <b>x</b>    |   |
|         | Hemoglobin M [Presence] in Blo                                     | ood                                                      | 53224-2                       |                                                     |                                                    | 09/27/2018                      | 09/27/2018                          | 1                               |                           |             |                        | 0 (     | 2 ×           |   |
|         |                                                                    |                                                          |                               |                                                     |                                                    |                                 |                                     |                                 |                           |             |                        |         |               |   |

5. To add Lab Results and Performing Organization information, select the *button* associated with an existing Lab entry to display the Lab details:

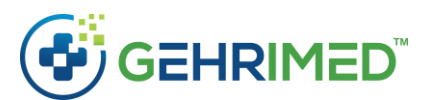

| Patient Labs                  |                                                              | 0 🗙    |
|-------------------------------|--------------------------------------------------------------|--------|
| Order Information Specimen In | Information                                                  |        |
| Request Information           |                                                              |        |
| Search                        | Performed Date 09/27/2018                                    |        |
| Test Name 📶                   | Hemoglobin M [Presence] in Blood Test Report Date mm/dd/yyyy |        |
| Test Number 🔟                 | 53224-2 Status 🔟 Active                                      |        |
| Order Number                  | Notes                                                        |        |
| Requested Date 🔟              | 09/27/2018                                                   |        |
| Requested By 🔟                | Example Provider                                             |        |
| Lab Results                   |                                                              |        |
| Obs. Code Text +              | Obs. Code                                                    | St ¢   |
| No lab results found.         |                                                              |        |
|                               |                                                              |        |
|                               |                                                              |        |
|                               |                                                              |        |
|                               |                                                              |        |
|                               |                                                              | e Save |
|                               |                                                              |        |

6. The for Lab Results will be active. Select it launch the Patient Lab Results window:

| Patient Lab Results   |                      |                                     | × |
|-----------------------|----------------------|-------------------------------------|---|
| Result Informat       | ion                  | Performing Organization Information |   |
| Observation           |                      | Organization                        |   |
| Observation<br>Number |                      | Address                             |   |
| Normal Range          |                      |                                     |   |
| Result Unit           |                      | County/Parish                       |   |
| Abnormal Flag         | Select Abnormal Flag | City                                |   |
| Result Status         | Select Result Status | ▼ State                             |   |
| Result Val            | ue                   | Zip                                 |   |
|                       | ¥                    | Country                             |   |
|                       |                      |                                     |   |
|                       |                      |                                     |   |
|                       |                      | Close Save                          |   |

7. Enter the Lab Results information and select **Save** to add the Lab result:

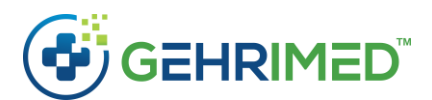

| Patient | ient Labs           |               |                                 |             |         |         |                           |                 |       |       |            |                 |          |           | <b>?</b> 🗙 |      |
|---------|---------------------|---------------|---------------------------------|-------------|---------|---------|---------------------------|-----------------|-------|-------|------------|-----------------|----------|-----------|------------|------|
| Order I | nformation Specimer | n Information |                                 |             |         |         |                           |                 |       |       |            |                 |          |           |            |      |
| Reque   | est Information     |               |                                 |             |         |         |                           |                 |       |       |            |                 |          |           |            |      |
|         | Search              |               |                                 |             |         |         | Performed Date 09/27/2018 |                 |       |       |            |                 |          |           |            |      |
|         | Test Name 📶         | Hemoglobin    | emoglobin M [Presence] in Blood |             |         |         | Test Report Date m        |                 |       | nm/do | d/уууу     |                 |          |           |            |      |
|         | Test Number 📶       | 53224-2       | 224-2                           |             |         |         | Status 🔟 Active           |                 |       |       |            | T               |          |           |            |      |
|         | Order Number        |               |                                 |             |         |         | Notes                     |                 |       |       |            |                 |          |           |            |      |
| F       | Requested Date 📶    | 09/27/2018    | 09/27/2018                      |             |         |         |                           |                 |       |       |            |                 |          |           |            |      |
|         | Requested By 📶      | Example Pro   | vider                           |             |         | T       |                           |                 |       |       |            |                 |          |           |            |      |
| Lab R   | esults              |               |                                 |             |         |         |                           |                 |       |       |            |                 |          |           |            |      |
| 0       | Obs. Code Text 🔶    | Obs. Code 🗢   | Status 🗢                        | Obs. Date 🗢 | Ref # 🜩 | Units 🗢 | Abnormal Flag             | ♦ Res. Status ♦ | Resul | t ¢   | Facility 🗢 | Addr 🗢          | Addr2 \$ | City \$   | St         | Þ    |
|         |                     | 123456        | 1                               | Unknown     |         | ml      | L                         | F               | 0.5   |       | Example    | 1234 Notreal St | Suite 1  | Asheville | NC         | ×    |
|         |                     |               |                                 |             |         |         |                           |                 |       |       |            |                 |          |           |            |      |
|         |                     |               |                                 |             |         |         |                           |                 |       |       |            |                 |          | Clos      | se         | Save |

#### Implantable Device List

GEHRIMED providers may now add Implantable Devices to patients' details, associating devices using the specific Unique Device Identifier to locate exact device information.

The Implantable Devices list is located on the Labs tab of the patient details:

| Patient EXAMPLE PATIENT<br>Facility EXAMPLE FACILITY                                                                             | Floor                                                                                 | Problem List           | Medications Allergies -                                                           |                | <b>2</b> ×                                  |
|----------------------------------------------------------------------------------------------------|---------------------------------------------------------------------------------------|------------------------|-----------------------------------------------------------------------------------|----------------|---------------------------------------------|
| Insurance Unknown<br>Visited By Example Provider<br>Last Visited 09/15/2018                                                      | Room<br>Language<br>Ethnicity Not Hispanic or Latino                                  | ★ E11.9<br>250.00      | Diabetes .104                                                                     | 09/12/2018     |                                             |
| DOB 09/06/1946<br>Gender F<br>Contact By                                                                                         | Race English (White)<br>Age 72<br>Patient ID 2234668                                  | E11.40 T<br>250.60 m   | ype 2 diabetes mellitus with diabetic<br>europathy, unspecified <b>.318</b>       | 09/10/2018     |                                             |
| Select smoking status                                                                                                    | Effective Date 09/06/2018<br>C-CDA Edit Patient Emergency Contact                     | 592.909A U<br>825.20 e | Inspecified fracture of unspecified foot, initial<br>ncounter for closed fracture | 03/01/2018     |                                             |
| Show List Encounters (1 unsigned, 5 signe                                                                                        | d, 5 visits YTD)                                                                      | ★ R53.83<br>780.79     | atigue                                                                            | 09/12/2018     | <ul> <li>■</li> <li>●</li> <li>Q</li> </ul> |
| Example Provider     Example Provider     DOS: 09/15/2018 #3074288     DOS: 09/12/2018     EXAMPLE FACILITY     EXAMPLE FACILITY | Example Provider<br>#3074118 DOS: 09/10/2018 #307344 →<br>99305 EXAMPLE FACILITY 9930 | G44.221<br>339.12      | hronic tension-type headache, intractable                                         | Unknown        |                                             |
| Created By: Example Provider Created By: Example Provide                                                                         | Jer Created By: Example Provider                                                      | R53.81<br>780.79       | Aalaise                                                                           | 09/10/2018     | <ul> <li>■</li> <li>●</li> <li>Q</li> </ul> |
| Encounter Discharge History Information Forward                                                                                  |                                                                                       |                        |                                                                                   | (              | Manage                                      |
|                                                                                                    | Active Triage  Active Notes  Quality Measures                                         | Scheduled \            | /isits ▼ Vitals Labs ▼ Assessments Pr                                             | ocedures Attac | hments 🔻                                    |
| Entered On     Current Facility                                                                                                  | Ssue     Disposition                                                                  |                        | Provider Labs                                                                     |                | ¢                                           |
| No triage items found.                                                                                                    |                                                                                       |                        | Imaging mu                                                                        |                |                                             |
|                                                                                                    |                                                                                       |                        | Immunizations                                                                     |                |                                             |
|                                                                                                    |                                                                                       |                        | Implantable Devices                                                               |                |                                             |
|                                                                                                    |                                                                                       |                        |                                                                                   |                |                                             |
|                                                                                                    |                                                                                       |                        |                                                                                   |                |                                             |
|                                                                                                    |                                                                                       |                        |                                                                                   |                |                                             |
|                                                                                                    |                                                                                       |                        |                                                                                   |                |                                             |
|                                                                                                    |                                                                                       |                        |                                                                                   |                |                                             |

To add an implantable device:

1. Access the Implantable Device list:

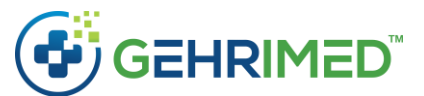

|                                                          | Patient EXAMPLE PATIENT<br>Facility EXAMPLE FACILITY                        | Floor                                                                                 | Problem List         | Medications Allergies -                                                           |                | 8     | ×             |
|----------------------------------------------------------|-----------------------------------------------------------------------------|---------------------------------------------------------------------------------------|----------------------|-----------------------------------------------------------------------------------|----------------|-------|---------------|
|                                                          | Insurance Unknown<br>Visited By Example Provider<br>Last Visited 09/15/2018 | Room<br>Language<br>Ethnicity Not Hispanic or Latino                                  | ★ E11.9<br>250.00    | Diabetes .104                                                                     | 09/12/2018     | ĥ     | <b>0</b><br>Q |
|                                                          | DOB 09/06/1946<br>Gender F<br>Contact By                                    | Race English (White)<br>Age 72<br>Patient ID 2234668                                  | E11.40<br>250.60     | Type 2 diabetes mellitus with diabetic<br>neuropathy, unspecified 318             | 09/10/2018     | ₽     | 0<br>Q        |
| Select smoking star                                      | Status Active                                                               | Effective Date 09/06/2018<br>C-CDA Edit Patient Emergency Contact                     | 592.909A<br>825.20   | Unspecified fracture of unspecified foot, initia<br>encounter for closed fracture | 03/01/2018     |       | 0<br>Q        |
| Show List                                                | Encounters (1 unsigned, 5 sign                                              | ned, 5 visits YTD)                                                                    | ★ R53.83<br>780.79   | Fatigue                                                                           | 09/12/2018     | Ē     | 0<br>Q        |
| Example Provider     DOS: 09/15/2018     EXAMPLE FACILIT | r X Example Provider<br>#3074288 DOS: 09/12/2018<br>TY EXAMPLE FACILITY     | Example Provider<br>#3074118 DOS: 09/10/2018 #307344 →<br>99305 EXAMPLE FACILITY 9930 | G44.221<br>339.12    | Chronic tension-type headache, intractable                                        | Unknown        |       | <b>8</b><br>Q |
| Created By: Exam                                         | ple Provider Created By: Example Pro                                        | vider Created By: Example Provider                                                    | R53.81<br>780.79     | Malaise                                                                           | 09/10/2018     | ₽     | 0<br>Q        |
| Encounter Discharge Hi                                   | story Information Forward                                                   |                                                                                       |                      |                                                                                   |                | Mar   | nage          |
|                                                          | Active Tria                                                                 | age 🔹 🛛 Active Notes 👻 Quality Measures 💌 Sched                                       | duled Visits 🕶 🛛 Vit | tals Implantable Devices  Assessments Pi                                          | rocedures Atta | chmer | nts 🔻         |
| 0                                                        | Unique Device Identifier                                                    |                                                                                       |                      | Device Description                                                                | Status         | \$    |               |
| View Details                                             | (01)10884521062856(11)141231(17)1507                                        | 07(10)A213B1(21)1234                                                                  |                      | Polyester suture                                                                  | Inactive       |       |               |
| View Details                                             | (01)10884521062856(11)141231(17)1507                                        | 07(10)A213B1(21)1234                                                                  |                      | Polyester suture                                                                  | Active         |       | ×             |
|                                                          |                                                                             |                                                                                       |                      |                                                                                   |                |       |               |

2. Select the <sup>O</sup> button to launch the Add Patient Implantable Device list window:

|                          |                                                  |         |              | Allergies 🔻 |          |     |   |     |
|--------------------------|--------------------------------------------------|---------|--------------|-------------|----------|-----|---|-----|
|                          | Insurance Unknown<br>Visited By Example Provider | ★ E11.9 | Diabetes 610 | 04          |          |     |   | •   |
|                          | Add Patient Implantable Device                   |         |              |             | <b>2</b> |     |   | 0   |
|                          | Unique Device Identifier                         |         |              | Search      |          |     |   | Q   |
| Select smoking statu     | Lot Number                                       |         |              |             |          |     |   |     |
| Show List                | Serial Number                                    |         |              |             |          |     |   | 0   |
|                          | Expiration Date                                  |         |              |             |          |     |   | 0   |
| EXAMPLE FACILITY         | Manufactured Date                                |         |              |             |          |     |   | Q   |
|                          | Device Identifier                                |         |              |             |          |     |   |     |
| Encounter Discharge Hist | Device Description                               |         |              |             |          |     |   |     |
|                          | Brand Name                                       |         |              |             | ed       |     |   | 5 🔻 |
| 0                        | Version Model Number                             |         |              |             | ta       | tus | ¢ |     |
| View Details             | Company Name                                     |         |              |             | 1a       |     |   |     |
| View Details             | MRI Safety Status                                |         |              |             | ct       |     |   | ×   |
|                          | Labeled Contains Natural Rubber                  |         |              |             |          |     |   |     |
|                          |                                                  |         |              |             |          |     |   |     |
|                          |                                                  |         |              | Cancel      | Save     |     |   |     |
|                          |                                                  | <br>    | _            |             | _        |     |   |     |
|                          |                                                  |         |              |             |          |     |   |     |

3. Enter the Unique Device Identifier and select **Search** to populate the device details:

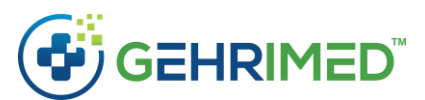

|                                     |                                 |                             |                                         |              | gies 🔻       |             |           |
|-------------------------------------|---------------------------------|-----------------------------|-----------------------------------------|--------------|--------------|-------------|-----------|
|                                     |                                 |                             | <b>★</b> E11.9                          | Diabetes 104 |              | 09/12/2018  | 0         |
|                                     | Add Patient Implantable Device  |                             |                                         |              | 0 🖬          | 09/10/2018  |           |
|                                     | Unique Device Identifier        | (01)10884521062856(1)       | 1)1/1231(17)150707(10)421381            | 21)1234      | Search Again | 0371072010  |           |
| Select smoking state                | Lot Number                      | A213B1                      | ,,,,,,,,,,,,,,,,,,,,,,,,,,,,,,,,,,,,,,, |              |              | 03/01/2018  |           |
| Show List                           | Serial Number                   | 1234                        |                                         |              |              | 09/12/2018  |           |
| Example Provider                    | Expiration Date                 | 2015-07-07                  |                                         |              |              |             |           |
| COS: 09/15/2018<br>EXAMPLE FACILITY | Manufactured Date               | 2014-12-31                  |                                         |              |              | Unknown     |           |
| Created By: Examp                   | Device Identifier               | 10884521062856              |                                         |              |              | 09/10/2018  |           |
|                                     | Device Description              | Polvester suture            |                                         |              |              |             |           |
| Encounter Discharge Hist            | Brand Name                      | Ti-Cron                     |                                         |              |              | edures Atta | chments 🔻 |
|                                     | Version Model Number            | 88863380-82                 |                                         |              |              | tatus       | -         |
| View Details                        | Company Name                    | Covidien LP                 |                                         |              |              | active      |           |
| View Details                        | MRI Safety Status               | Labeling does not contain N | MRI Safety Information                  |              |              | ctive       | ×         |
|                                     | Labeled Contains Natural Rubber | false                       |                                         |              |              |             |           |
|                                     | Latex                           |                             |                                         |              | ,<br>        |             |           |
|                                     |                                 |                             |                                         |              | Cancel Save  |             |           |
|                                     |                                 |                             |                                         |              |              |             |           |
|                                     |                                 |                             |                                         |              |              |             |           |
|                                     |                                 |                             |                                         |              |              |             |           |

**Note:** The only information that the user enters is the Unique Device Identifier. All other information is populated from the FDA's Global Unique Device Identification Database and may not be modified.

4. Select **Save** to record the device to the patient's details

#### To inactivate an Implantable Device:

1. Select the button to launch the Inactivate Implantable Device window:

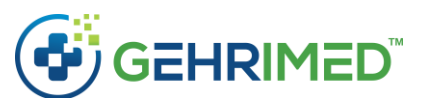

|                          | Patient<br>Facility | EXAMPLE PATIENT<br>EXAMPLE FACILITY                     | / Floor                                                                                                    | Problem List       | Medications     | ergies 💌                 |        | 8 |                   |
|--------------------------|---------------------|---------------------------------------------------------|----------------------------------------------------------------------------------------------------|--------------------|-----------------|--------------------------|--------|---|-------------------|
|                          |                     |                                                         |                                                                                                    | ★ E11.9<br>250.00  |                 |                          |        |   | 0<br>Q            |
|                          |                     |                                                         |                                                                                                    | E11.40<br>250.60   |                 |                          |        |   | 0<br>Q            |
| Select smoking state     | Status<br>us v      |                                                         | Effective Date 09/06/2018<br>C-CDA Edit Patient Emergency Contact                                            | 592.909A<br>825.20 |                 |                          |        |   | 0<br>Q            |
| Show List                |                     |                                                         | ned, 5 signed, 5 visits YTD)                                                                                 | ★ R53.83           |                 |                          |        |   | 0                 |
|                          |                     | Example Pro<br>DOS: 09/12/<br>EXAMPLE FA<br>Created By: | Inactivate Implantable Device<br>Briefly explain why you are inactivating this implantable device<br>entry). | e: (eg. explant, e | xpired or error | pe headache, intractable |        |   | с<br>0<br>0       |
| Encounter Discharge Hist | tory Information    | Forward                                                 | This device was entered in error.                                                                            |                    | li li           | evices * Assessments Pr  |        |   | Q<br>age<br>nts ▼ |
| •                        | Unique Devi         | ce Identifier                                           |                                                                                                    | _                  |                 | ption ÷                  | Status | ¢ |                   |
| View Details             |                     | 062856(11)1412                                          |                                                                                                    | Cancel             | Inactivate      | re                       |        |   |                   |
| View Details             |                     |                                                         | 31(17)150707(10)A213B1(21)1234                                                                               |                    | Polyester sut   |                          |        |   | ×                 |
|                          |                     |                                                         |                                                                                                    |                    |                 |                          |        |   |                   |

- 2. Enter the reason for inactivation and click Inactivate
- 3. The device's status changes in the patient details, and the reason for inactivation displays on the device details:

|                                                        | Patient EXAMPLE PATIENT<br>Facility EXAMPLE FACILITY                        | Floor                                                                               | Problem List             | Medications Allergies -                                              |                      |         | <b>2</b> ×    |
|--------------------------------------------------------|-----------------------------------------------------------------------------|-------------------------------------------------------------------------------------|--------------------------|----------------------------------------------------------------------|----------------------|---------|---------------|
|                                                        | Insurance Unknown<br>Visited By Example Provider<br>Last Visited 09/15/2018 | Room<br>Language<br>Ethnicity Not Hispanic or Latino                                | ★ E11.9<br>250.00        | Diabetes .104                                                        | 09/12,               | /2018   | <b>0</b><br>Q |
|                                                        | DOB 09/06/1946<br>Gender F<br>Contact By                                    | Race English (White)<br>Age 72<br>Patient ID 2234668                                | E11.40<br>250.60         | Type 2 diabetes mellitus with diabe neuropathy, unspecified .318     | tic 09/10,           | /2018   | <b>0</b><br>Q |
| Select smoking sta                                     | tus •                                                                       | C-CDA Edit Patient Emergency Cont                                                   | sect \$92.909A<br>825.20 | Unspecified fracture of unspecified<br>encounter for closed fracture | foot, initial 03/01, | /2018   |               |
| Show List                                              | Encounters (1 unsigned, 5 sig                                               | ned, 5 visits YTD)                                                                  | ★ R53.83<br>780.79       | Fatigue                                                              | 09/12                | /2018   | 0<br>Q        |
| Example Provider<br>DOS: 09/15/2018<br>EXAMPLE FACILIT | r X Example Provider<br>#3074288 DOS: 09/12/2018<br>TY EXAMPLE FACILITY     | Example Provider<br>#3074118 DOS: 09/10/2018 #307344<br>99305 EXAMPLE FACILITY 9930 | → G44.221<br>339.12      | Chronic tension-type headache, int                                   | ractable Unk         | nown    | <b>0</b>      |
| Created By: Exam                                       | ple Provider Created By: Example Pro                                        | ovider Created By: Example Provider                                                 | R53.81                   | Malaise                                                              | 09/10,               | /2018   | <b>0</b>      |
|                                                        |                                                                             |                                                                                     |                          |                                                                      |                      | M       | anage         |
| choomer ofscharge m                                    | Active Tr                                                                   | iage ▼ Active Notes ▼ Quality Measures ▼ S                                          | cheduled Visits 👻 Vi     | tals Implantable Devices 👻 Assess                                    | ments Procedures     | Attachm | ients 🔻       |
| 0                                                      | Unique Device Identifier                                                    |                                                                                     |                          | Device Description                                                   | ¢ Status             | ¢       |               |
| View Details                                           | (01)10884521062856(11)141231(17)150                                         | 707(10)A213B1(21)1234                                                               |                          | Polyester suture                                                     | Inactive             |         |               |
| View Details                                           | (01)10884521062856(11)141231(17)150                                         | 707(10)A213B1(21)1234                                                               |                          | Polyester suture                                                     | Active               |         | ×             |
|                                                        |                                                                             |                                                                                     |                          |                                                                      |                      |         |               |

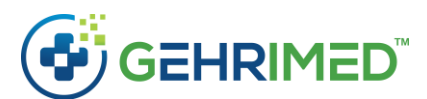

|                                            |                                          | Floor                                                         |                  |       |
|--------------------------------------------|------------------------------------------|---------------------------------------------------------------|------------------|-------|
|                                            | Patient Implantable Device Details       |                                                               |                  |       |
|                                            | Unique Device Identifier                 | (01)10884521062856(11)141231(17)150707(10)A213B1(21)1234      | 09/12/2018       |       |
|                                            | Lot Number                               | A213B1                                                        | - 0              | 2     |
| Select smoking status                      | Serial Number                            | 1234                                                          | Unknown          |       |
| Show List                                  | Expiration Date                          | 2015-07-07                                                    | 09/10/2018       |       |
| Example Provider                           | Manufactured Date                        | 2014-12-31                                                    |                  | 5     |
| EXAMPLE FACILITY     Constant Res Exercise | Device Identifier                        | 10884521062856                                                | C                | 2     |
|                                            | Device Description                       | Polyester suture                                              | 03/01/2018       |       |
| Encounter Discharge Histor                 | Brand Name                               | Ti-Cron                                                       | Ma               |       |
| Concourte Longer Longe                     | Version Model Number                     | 88863380-82                                                   | cedures Attachme | nts 🔻 |
| 0                                          | Company Name                             | Covidien LP                                                   | tatus 🔶          |       |
| View Details (                             | MRI Safety Status                        | Labeling does not contain MRI Safety Information              | hactive          |       |
| View Details (                             | Labeled Contains Natural Rubber<br>Latex | false                                                         | ctive            | ×     |
|                                            | Reason for Inactive                      | This device was inadvertently added to the incorrect patient. |                  |       |
|                                            |                                          | Cancel                                                        | Save             |       |

## Patient Generated Health Data

Patients may now send health data to GEHRIMED Providers via the GEHRIMED Patient Portal, in the form of attached files and links to files stored online. GEHRIMED providers may then attach that information directly to patients' details.

#### Attachments

1. Access a patient's email in GEHRIMED Messaging:

| View Message                         | 2 🗙 |
|--------------------------------------|-----|
| Example Representative               |     |
| To: La Example Provider              |     |
| C::                                  |     |
| Subject: RE: Encounter #3074148      |     |
| Attachments: Example Activities.csv* |     |
| Encounters: #3074148                 |     |
| Patients: EXAMPLE PATIENT            |     |

Attached is my patient generated health data

Close

2. Select the attachment dropdown to display the Save options:

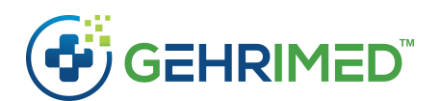

| Messages                                                                            |                                                            |                                                                     |                                |                                           |             |        |            |                   | <b>0</b> 🛛                      |
|-------------------------------------------------------------------------------------|------------------------------------------------------------|---------------------------------------------------------------------|--------------------------------|-------------------------------------------|-------------|--------|------------|-------------------|---------------------------------|
| Inbox                                                                               |                                                            | From                                                                | \$                             | Subject                                   | \$          | Sent   |            |                   | •                               |
| Drafts                                                                              |                                                            | Example Representative                                              |                                | Patient Generated Health Data             |             | 9/13/2 | 018 8:02:0 | 2 AM              |                                 |
| Sent                                                                                |                                                            | Example Representative                                              |                                | RE: Encounter #3074148                    |             | 9/12/2 | 018 4:17:3 | 0 PM              |                                 |
| Trash                                                                               |                                                            |                                                                     |                                |                                           |             |        |            |                   |                                 |
|                                                                                     |                                                            |                                                                     |                                |                                           |             |        |            |                   |                                 |
| Example Repr<br>To: Example<br>Subject: Patien<br>Attachments: Exa<br>Patients: EXA | resentati<br>Provider<br>It Genera<br>xample Activ<br>View | ted Health Data<br>itities.csv                                      |                                |                                           | Mark Unread | Reply  | Reply All  | 9/13/2<br>Forward | 018 8:02:02 AM<br>Move to Trash |
| Attached is my                                                                      | Downloa<br>Save to P<br>Save Pati                          | d<br>atient Attachments for patient<br>ent Generated Health Data to | EXAMPLE PAT<br>Patient Attachr | IENT<br>ments for patient EXAMPLE PATIENT |             |        |            |                   |                                 |
|                                                                                     |                                                            |                                                                     |                                |                                           |             |        | Hide Pr    | eview             | New Message                     |

- 3. Select one of the following:
  - a. Save to Patient Attachments for patient [PATIENT NAME] to save the file as the Attachment Type 'Patient'.
  - b. Save to Patient Generated Health Data to Patient Attachments for patient [PATIENT NAME] to save the file as the Attachment Type 'Patient Generated Health Data'.

|                                                       | Patient EXAMPLE PATIENT<br>Facility EXAMPLE FACILITY                         | Floor                                                                               | Problem List            | Medications Allergies -                                             |                   |           | 8     | ×             |
|-------------------------------------------------------|------------------------------------------------------------------------------|-------------------------------------------------------------------------------------|-------------------------|---------------------------------------------------------------------|-------------------|-----------|-------|---------------|
|                                                       | Insurance Unknown<br>Visited By Example Provider<br>Last Visited 09/15/2018  | Room<br>Language<br>Ethnicity Not Hispanic or Latino                                | ★ E11.9<br>250.00       | Diabetes .104                                                       |                   | 9/12/2018 | ₿     | <b>8</b><br>Q |
|                                                       | DOB 09/06/1946<br>Gender F<br>Contact By                                     | Race English (White)<br>Age 72<br>Patient ID 2234668                                | E11.40<br>250.60        | Type 2 diabetes mellitus with diab<br>neuropathy, unspecified 318   | oetic 🗧           | 9/10/2018 | ₽     | <b>0</b><br>Q |
| Select smoking sta                                    | Status Active                                                                | Effective Date 09/06/2018<br>C-CDA Edit Patient Emergency Cont                      | s92.909A<br>825.20      | Unspecified fracture of unspecifie<br>encounter for closed fracture | d foot, initial 📘 | 3/01/2018 | Ð     | <b>0</b><br>Q |
| Show List                                             | Encounters (1 unsigned, 5 s                                                  | igned, 5 visits YTD)                                                                | ★ R53.83<br>780.79      | Fatigue                                                             |                   | 9/12/2018 | ₽     | <b>0</b><br>Q |
| Example Provide     DOS: 09/15/201     EXAMPLE FACILI | er X Example Provider<br>18 #3074288 DOS: 09/12/2018<br>ITY EXAMPLE FACILITY | Example Provider<br>#3074118 DOS: 09/10/2018 #307344<br>99305 EXAMPLE FACILITY 9930 | → G44.221<br>339.12     | Chronic tension-type headache, ir                                   | ntractable        | Unknown   | ₽     | <b>0</b><br>Q |
| Created By: Exa                                       | mple Provider Created By: Example                                            | Provider Created By: Example Provider                                               | R53.81<br>780.79        | Malaise                                                             |                   | 9/10/2018 |       | <b>0</b><br>Q |
| Encounter Discharge H                                 | History Information Forward                                                  |                                                                                     |                         |                                                                     |                   |           | Man   | nage          |
|                                                       | Active                                                                       | Triage  Active Notes  Quality Measures  S                                           | cheduled Visits 🕶 🛛 Vit | als Implantable Devices - Asses                                     | ssments Proced    | ures Atta | chmen | nts 🔻         |
| 0                                                     | Unique Device Identifier                                                     |                                                                                     |                         | Device Description                                                  | ¢ Sta             | tus       | ¢     |               |
| View Details                                          | (01)10884521062856(11)141231(17)15                                           | 0707(10)A213B1(21)1234                                                              |                         | Polyester suture                                                    | Ina               | tive      |       |               |
| View Details                                          | (01)10884521062856(11)141231(17)15                                           | 0707(10)A213B1(21)1234                                                              |                         | Polyester suture                                                    | Act               | ive       |       | ×             |
|                                                       |                                                                              |                                                                                     |                         |                                                                     |                   |           |       |               |

#### Links

1. Access a patient's email in GEHRIMED Messaging:

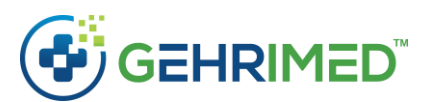

| Messages                    |                                                                                                |                                                                                                    | 0 🔽                                             |
|-----------------------------|------------------------------------------------------------------------------------------------|----------------------------------------------------------------------------------------------------|-------------------------------------------------|
| Inbox                       | From \$                                                                                        | Subject \$                                                                                                    | Sent 🗸                                          |
| Drafts                      | Example Representative                                                                         | An example link                                                                                                    | 9/19/2018 10:04:05 AM                           |
| Sent                        | Example Representative                                                                         | Patient Generated Health Data                                                                                                    | 9/13/2018 8:02:02 AM                            |
| Trash                       | Example Representative                                                                         | RE: Encounter #3074148                                                                                                    | 9/12/2018 4:17:30 PM                            |
|                             |                                                                                                |                                                                                                    |                                                 |
| Example Representat         | tive                                                                                           |                                                                                                    | 9/19/2018 10:04:05 AM                           |
| Subject: An example lin     | ak                                                                                             | Mai                                                                                                    | rk Unread Reply Reply All Forward Move to Trash |
| Patients: EXAMPLE PATIEN    | π                                                                                              |                                                                                                    |                                                 |
| The following website links | to my patient generated health data:                                                           |                                                                                                    |                                                 |
| https://example.com/        |                                                                                                |                                                                                                    |                                                 |
| Thanks,                     |                                                                                                |                                                                                                    |                                                 |
| E. Rep                      |                                                                                                |                                                                                                    |                                                 |
|                             |                                                                                                |                                                                                                    |                                                 |
|                             |                                                                                                |                                                                                                    | Hide Preview New Message                        |
| a.                          | Click the link to launch a n                                                                   | ew page:                                                                                                    |                                                 |
| 🔈 Example Domain            |                                                                                                |                                                                                                    | - 🗆 X                                           |
|                             | <b>Example Dc</b><br>This domain is establishe<br>may use this domain in e<br>More information | omain<br>ed to be used for illustrative examples in documents. You<br>xamples without prior coordination or asking for permission |                                                 |

- 2. Copy the link.
- 3. Access the Patient Details select the **Active Note** tab:

| GEHF                                                                                                    | RIMED                                                                                                    | (p)8                                                                                                    | 16<br>28.348.288                          | Biltmoi<br>88   (f) १                                           | re Ave, Suite 30<br>328.475.4575                                                                                           | 00 Asheville<br>www.gEH         | e, NC 28<br>IRiMed                     | 8801<br>.con       |
|----------------------------------------------------------------------------------------------------|----------------------------------------------------------------------------------------------------|----------------------------------------------------------------------------------------------------|-------------------------------------------|-----------------------------------------------------------------|----------------------------------------------------------------------------------------------------|---------------------------------|----------------------------------------|--------------------|
| Patient<br>Facility<br>Insurance<br>Visited By<br>Last Visited<br>DOB<br>Gender<br>Contact By<br>Status       | EXAMPLE PATIENT<br>EXAMPLE FACILITY<br>Unknown<br>Example Provider<br>09/02/12018<br>09/06/1946<br>F<br>Active                            | Floor<br>Room<br>Language<br>Ethnicity Not Hispan<br>Race English (Wh<br>Age 72<br>Patient ID 2234668<br>Effective Date 09/06/2018<br>C-CDA+ Edit Patient                                                                                                    | ic or Latino<br>ite)<br>Emergency Contact | Problem List                                                    | Medications Allergies  Diabetes  Diabetes  Diabetes mellitus with  neuropathy, unspecified  Dispecified fracture of unspec | diabetic<br>ified foot, initial | 09/10/2018<br>09/10/2018<br>03/01/2018 |                    |
| Show List E<br>Example Provider<br>DOS: 09/12/2018 #30741<br>EXAMPLE FACILITY<br>Created By: Example Provider | ncounters (1 unsigned, 4 signed, 4<br>Example Provider<br>18 DOS: 09/10/2018 #3073<br>EXAMPLE FACILITY 99<br>Created By: Example Provider | visits YTD)<br>Example Provider<br>DOS: 06/01/2018<br>EXAMPLE FACILITY<br>Created By: Example Pro                                                                                                    | #3074148<br>99305<br>9vider               | ★ R53.83<br>(780.79)<br>G44.221<br>339.12<br>R53.81<br>(780.79) | Fatigue<br>Chronic tension-type headach<br>Malaise                                                                         | e, intractable                  | Unknown<br>Unknown<br>09/10/2018       |                    |
| Encounter Discharge History Information                                                                       | Forward tink to Ty                                                                                                    | Active Triage  Active N Active N Active | otes  Quality Measu                       | rres ▼ Schedu<br>♦ Start [                                      | ed Visits  Vitals Labs                                                                                                    | Assessments Proce               | dures Attach                           | Manage<br>iments 👻 |
| No active notes found.                                                                                        |                                                                                                    |                                                                                                    |                                           |                                                                 |                                                                                                    |                                 |                                        |                    |

4. Select the Obutton to add a new note. Select the note type "Patient Health Information (External Link)":

|                    |                                |                     |                                                  |                   |               | Allergies 🔻     |             |                 |       |               |
|--------------------|--------------------------------|---------------------|--------------------------------------------------|-------------------|---------------|-----------------|-------------|-----------------|-------|---------------|
|                    | Insura<br>Visited<br>Last Visi |                     |                                                  | ★ E11.9<br>250.00 |               |                 |             |                 |       | <b>0</b><br>Q |
|                    | Gen<br>Contact                 |                     | Race English (White)                             | E11.40            | Type 2 diabet | es mellitus wit |             |                 |       | 0<br>Q        |
| Colort empli       | Sta                            | Create Patient Note |                                                  |                   |               | re of unsp      |             |                 |       | 0             |
| Select smokin      |                                | Start Date          | 09/27/2018                                       |                   |               |                 |             |                 |       | 6             |
| Show List          |                                | End Date            | 10/27/2018                                       |                   |               |                 |             |                 |       |               |
| € DOS: 09/1        |                                | Note Type           | Patient Health Information (Ext                  | ornal Link) 1     |               | rpe heada       |             |                 |       | 0<br>Q        |
| Created By         |                                |                     | - adent real monitoring of (Exa                  | cindi cinky       |               |                 |             |                 |       | 0             |
|                    | · < ~                          | Note                | A link to a patient's generated h<br>information | nealth            |               |                 |             |                 |       |               |
| Encounter Discharg | e History Informa              |                     |                                                  |                   |               | nu              |             |                 |       |               |
|                    |                                |                     |                                                  |                   | <i>li</i>     | Labs 🔻          | Assessments | Procedures Atta | chmer | ts 🔻          |
| 0                  | Note                           | Link                | https://example.com/                             |                   |               | r               | ¢ Start Da  | te 🗢 End D      | ate   | \$            |
| • • ×              |                                |                     |                                                  |                   |               | le Provide      |             |                 |       |               |
| © 🕑 🗙              |                                |                     |                                                  |                   | 6             | ile Provide     |             |                 |       |               |
|                    |                                |                     |                                                  |                   |               |                 |             |                 |       |               |
|                    |                                |                     |                                                  | C                 | ancel Save    |                 |             |                 |       |               |
|                    |                                |                     |                                                  |                   |               |                 |             |                 |       |               |
|                    |                                |                     |                                                  |                   |               |                 |             |                 |       |               |
|                    |                                |                     |                                                  |                   |               |                 |             |                 |       |               |

5. Enter the note information and select **Save** to add the link to the patient's details:

|                                                                                 | GEHR                                                                                                    | RIMED                                                                                                    | м                                                                                    | (#                                                                                                    | o)828                                                                            | 16<br>3.348.288                                     | Biltmo<br>38   (f)                                                                                                    | ore Av<br>828.4                                                                                             | e, Sι<br>175.4                                                         | iite 3<br>1575 | 800 As<br>  www                                               | heville,<br>v.gEHR                                      | NC 2<br>liMea                                         | 288<br>d.co   | 01<br>5m                                                                                                    |
|---------------------------------------------------------------------------------|----------------------------------------------------------------------------------------------------|----------------------------------------------------------------------------------------------------|--------------------------------------------------------------------------------------|----------------------------------------------------------------------------------------------------|----------------------------------------------------------------------------------|-----------------------------------------------------|----------------------------------------------------------------------------------------------------|----------------------------------------------------------------------------------------------------|------------------------------------------------------------------------|----------------|---------------------------------------------------------------|---------------------------------------------------------|-------------------------------------------------------|---------------|----------------------------------------------------------------------------------------------------|
| Select smokin<br>Show List<br>Example Pr<br>DCS: 09/15<br>EXAMPLE<br>Created By | Patient<br>Facility<br>Insurance<br>Visited By<br>Last Visited<br>DOB<br>Gender<br>Contact By<br>Status<br>g status<br>g status<br>covider<br>v/2018 #30742<br>ACILITY<br>Example Provider | EXAMPLE PATIENT<br>EXAMPLE FACILITY<br>Unknown<br>Example Provider<br>09/05/1946<br>F<br>Active<br>counters (1 unsigned, 5 s<br>Example Provider<br>DGS: 09/12/2018<br>EXAMPLE FACILITY<br>Created By: Example I | La<br>Pa<br>Effecti<br>c-CDA+<br>igned, 5 visits V1<br>#3074118<br>99305<br>Provider | Floor<br>Room<br>nguage<br>thnicity Not 1<br>Race Engl<br>Age 72<br>tient ID 2234<br>ev Date 09/04<br>Edit Patien<br>TD)<br>Example Provic<br>DOS: 03/10/20<br>Example Provic<br>Created By: Ex | Hispanic or<br>sh (White)<br>668<br>5/2018<br>t Emer<br>18<br>LITY<br>Imple Prov | Latino<br>rgency Contact<br>≇307344<br>9930<br>ider | Problem List<br>* E11.9<br>250.00<br>E11.40<br>250.60<br>\$92.909A<br>825.20<br>* R53.83<br>780.79<br>G44.221<br>339.12<br>R53.81<br>780.79 | Medication<br>Diabetes<br>Type 2 di<br>neuropat<br>Unspecifi<br>encounte<br>Fatigue<br>Chronic t<br>Malaise | ns Alla<br>abetes n<br>hy, unsp<br>ed fractu<br>r for clos<br>ension-t | ergies         | ith diabetic<br>318<br>specified foc<br>rre<br>lache, intract | t, initial 09<br>09<br>09<br>09<br>09<br>09<br>09<br>09 | 12/2018<br>10/2018<br>101/2018<br>112/2018<br>Jnknown |               | <b>2</b><br><b>9</b><br><b>4</b><br><b>9</b><br><b>4</b><br><b>9</b><br><b>4</b><br><b>9</b><br><b>4</b><br><b>9</b><br><b>4</b><br><b>9</b><br><b>4</b><br><b>9</b><br><b>4</b><br><b>9</b><br><b>4</b><br><b>9</b><br><b>4</b><br><b>9</b><br><b>4</b><br><b>9</b><br><b>4</b><br><b>9</b><br><b>4</b><br><b>9</b><br><b>4</b><br><b>9</b><br><b>4</b><br><b>1</b><br><b>1</b><br><b>1</b><br><b>1</b><br><b>1</b><br><b>1</b><br><b>1</b><br><b>1</b><br><b>1</b><br><b>1</b> |
| Encounter Discharge                                                             | History Information                                                                                                    | Forward                                                                                                    | Active Tria                                                                          | ge 🔻 Active                                                                                                    | Notes 👻                                                                          | Quality Measures                                    | ▼ Schedul                                                                                                    | ed Visits 🔻                                                                                                 | Vitals                                                                 | Labs 👻         | Assessmen                                                     | ts                                                      | es Attac                                              | Mana<br>hment | ge<br>s 🔻                                                                                                    |
| 0                                                                               | Note                                                                                                    | \$                                                                                                    | Link                                                                                 | ¢                                                                                                    | Туре                                                                             |                                                     |                                                                                                    | ¢                                                                                                    | Autho                                                                  | or             | ¢ Sta                                                         | rt Date 🛛 🖨                                             | End Da                                                | ite           | ¢                                                                                                    |
| © Z ×                                                                           | Link to patient's hea                                                                                                    | alth information                                                                                                    | https://example                                                                      | a.com/                                                                                                    | Patient H                                                                        | ealth Information                                   | (External Lin                                                                                                    | k)                                                                                                    | Examp                                                                  | ole Provid     | der 09/                                                       | 14/2018                                                 | 10/14/2                                               | 2018          |                                                                                                    |
|                                                                                 |                                                                                                    |                                                                                                    |                                                                                      |                                                                                                    |                                                                                  |                                                     |                                                                                                    |                                                                                                    |                                                                        |                |                                                               |                                                         |                                                       |               |                                                                                                    |
|                                                                                 |                                                                                                    |                                                                                                    |                                                                                      |                                                                                                    |                                                                                  |                                                     |                                                                                                    |                                                                                                    |                                                                        |                |                                                               |                                                         |                                                       |               |                                                                                                    |
|                                                                                 |                                                                                                    |                                                                                                    |                                                                                      |                                                                                                    |                                                                                  |                                                     |                                                                                                    |                                                                                                    |                                                                        |                |                                                               |                                                         |                                                       |               |                                                                                                    |
|                                                                                 |                                                                                                    |                                                                                                    |                                                                                      |                                                                                                    |                                                                                  |                                                     |                                                                                                    |                                                                                                    |                                                                        |                |                                                               |                                                         |                                                       |               |                                                                                                    |

# **Clinical Decision Support**

GEHRIMEDS Clinical Decision Support (CDS) options may now be configured on a user by user basis.

## To Configure CDS for a GEHRIMED user:

1. Access the Manage Users window:

| Edit User | rs Geriat                                                                                                    | ric Practice Ma | nagement / GP | M Documentat | ion          |             | T              |        | 00                   |  |  |  |
|-----------|----------------------------------------------------------------------------------------------------|-----------------|---------------|--------------|--------------|-------------|----------------|--------|----------------------|--|--|--|
| Q Se      | Q Search                                                                                                    |                 |               |              |              |             |                |        |                      |  |  |  |
|           |                                                                                                    | User Name       | Last Name     | First Name   | Phone Number | User Type   | Security Level | Status | Last Password Change |  |  |  |
| Edit CD   | Edit CDS Disable eprovider Provider Example 123-456-7890 Clinician User Last login 09/21/2018 at 11:09 AM 9/11/2018 |                 |               |              |              |             |                |        |                      |  |  |  |
|           |                                                                                                    |                 |               |              | 1            | Per Page 10 | <b>v</b>       |        | Total: 1             |  |  |  |
|           |                                                                                                    |                 |               |              |              |             |                |        |                      |  |  |  |
| Show (    | Show disabled users Create New User                                                                                 |                 |               |              |              |             |                |        |                      |  |  |  |

 Select the CDS button for the user for which you want to configure Clinical Decision Support. The Clinical Decision Support window is displayed:

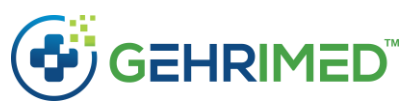

| Edit Users GPM Documentation / GPM Documentation |                             |                                   |            |  |            | l | 0 Z X    |  |
|--------------------------------------------------|-----------------------------|-----------------------------------|------------|--|------------|---|----------|--|
|                                                  |                             |                                   |            |  |            |   |          |  |
|                                                  |                             |                                   |            |  |            |   |          |  |
|                                                  |                             |                                   |            |  |            |   |          |  |
|                                                  |                             | Pe                                | er Page 10 |  |            |   | Total: 1 |  |
|                                                  | Clinical Decision Support   | Configuration                     |            |  |            | 3 |          |  |
|                                                  | CDS Rule                    |                                   |            |  |            | + |          |  |
|                                                  | CDS: Atrial Fibrillation Pu | lse                               |            |  |            |   |          |  |
|                                                  | CDS: Diabetes Diagnosis     | From Glucose Testing              |            |  |            |   |          |  |
|                                                  | CDS: Influenza Vaccine a    | nd Egg Allergies                  |            |  |            |   |          |  |
|                                                  | CDS: Metformin Medicat      | CDS: Metformin Medication and BMI |            |  |            |   |          |  |
|                                                  | CDS: Warfarin Medicatio     | n                                 |            |  |            |   |          |  |
|                                                  | CDS: Yearly Mammogram       | 15                                |            |  |            |   |          |  |
|                                                  |                             |                                   |            |  | Save Close |   |          |  |
|                                                  |                             |                                   |            |  |            |   |          |  |
|                                                  |                             |                                   |            |  |            |   |          |  |
|                                                  |                             |                                   |            |  |            |   |          |  |
|                                                  |                             |                                   |            |  |            |   |          |  |

3. Choose the CDS prompts to activate for the user by selecting the associated checkboxes. Select **Save** to commit your changes.

# Transition of Care

New options have been added for Transition of Care, when creating an encounter, that enable your provider to more accurately identify how transition of care occurred:

| Patient EX<br>Facility EX                                             | AN<br>AN Create Encounter |                                                                                                    | 0 🖬                                                                                                    | 0 🗙                                                                                                    |
|-----------------------------------------------------------------------|---------------------------|----------------------------------------------------------------------------------------------------|----------------------------------------------------------------------------------------------------|----------------------------------------------------------------------------------------------------|
| Insurance U<br>Visited By Ex<br>Last Visited 00<br>DOB 00<br>Gender E | kr<br>nn Patient<br>102 C | EXAMPLE PATIENT<br>reate New Patient                                                                                                    | Advanced Search                                                                                                    | 09/12/2018 C                                                                                                    |
| Contact By<br>Status Ar<br>Select smoking status                      | Billing Provider          | Provider, Example                                                                                                    | More                                                                                                    | ncounter 03/01/2018                                                                                             |
| Show List                                                             | Scheduled Visit           | None                                                                                                    | Create New Visit                                                                                                    | 09/12/2018                                                                                                    |
| Example Provider<br>DOS: 09/15/2018 #3074288<br>EXAMPLE FACILITY      | Do Visit Type             | Select Visit Type                                                                                                    |                                                                                                    | Unknown                                                                                                    |
| Created By: Example Provider                                          | Date of Service           | 09/27/2018                                                                                                    | Today                                                                                                    | 09/10/2018                                                                                                    |
| Encounter Discharge History Information Forw                          | Facility                  | EXAMPLE FACILITY (31)                                                                                                    |                                                                                                    | Manage                                                                                                    |
|                                                                       | Encounter Template        | Follow Up [GPM]                                                                                                    |                                                                                                    | nts Procedures Attachments 🔻                                                                                    |
| Note       Ink to patient's health in                                 | Transition of Care 🔟      | No transition occurred.<br>No transition occurred.                                                                                                    | Y                                                                                                    | ate         € End Date         \$           10/14/2018         10/14/2018         10/14/2018         10/14/2018 |
|                                                                       |                           | Transition occurred. Electronic Summary of Care received an<br>Transition occurred. Electronic Summary of Care not incorpo<br>Transition occurred. Electronic Summary of Care not incorpo<br>Transition occurred. Electronic Summary of Care not availabl<br>Transition occurred. Electronic Summary of Care not availabl | d incorporated.<br>rated. Manual reconciliation performed<br>rated. Manual reconciliation not performe<br>e. Manual reconciliation performed.<br>e. Manual reconciliation not performed. | k <del>∂</del><br>med.                                                                                          |
|                                                                       |                           |                                                                                                    | Cancel Create Encounter                                                                                                    |                                                                                                    |

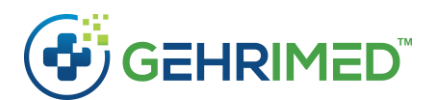

**NOTE:** You must select a patient for the associated fields to display when selecting a Transition of Care option.

No transition occurred.

No additional action necessary.

Transition occurred. Electronic Summary of Care received and incorporated.

Select this option to associate the reconciled information with the encounter.

| Transition of Care | Transition occurred. Electronic Summary of Care received and incorporated.                                       |
|--------------------|----------------------------------------------------------------------------------------------------|
|                    |                                                                                                    |
| Reconciliation 🔟   | Select Reconciliation                                                                                            |
|                    | Select Reconciliation                                                                                            |
|                    | DateImported: 09/27/2018 8:55:50 AM by Example Provider DateProcessed: 09/27/2018 4:56:21 AM by Example Provider |
|                    | Cancel Create Encounter                                                                                          |
|                    |                                                                                                    |

Transition occurred. Electronic Summary of Care not incorporated. Manual reconciliation performed.

No additional action necessary.

Transition occurred. Electronic Summary of Care not incorporated. Manual reconciliation not performed.

No additional action necessary.

Transition occurred. Electronic Summary of Care not available. Manual reconciliation not performed.

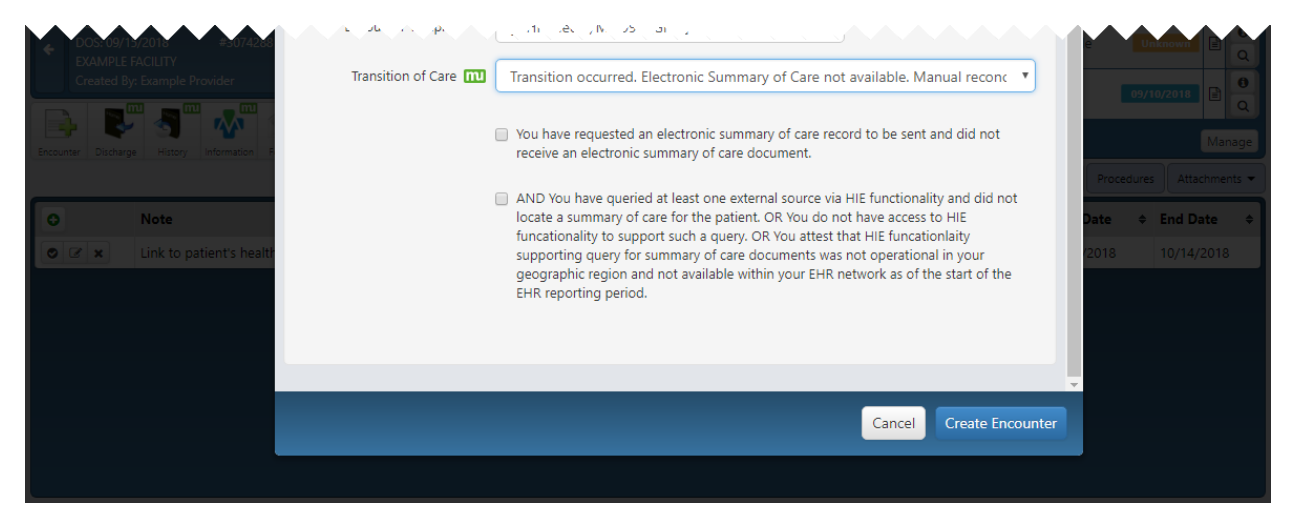

Providers must select checkboxes to attest that they have requested and searched for a summary of care but have not received or located it.

Transition occurred. Electronic Summary of Care not available. Manual reconciliation not performed.

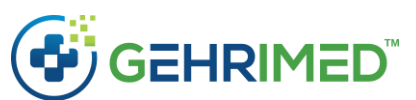

| Dockory/5/2016 #30/4244 EXAMPLE FACILITY Created By: Example Provider      Discharge History Information #      Note      Note      X Link to patient's health | <ul> <li>And And And And And And And And And And</li></ul> | Procedures Attachments   Date   Find Date |
|----------------------------------------------------------------------------------------------------|------------------------------------------------------------|-------------------------------------------|
|                                                                                                    | v                                                          |                                           |
| _                                                                                                    | Cancel Create Encounter                                    |                                           |

Providers must select checkboxes to attest that they have requested and searched for a summary of care but have not received or located it.

## Advanced Search

Providers may now use the Advanced Search to create a scheduled CCDA export based upon Advance Search criteria.

Additionally, the advanced search now includes the "Last Encounter Within" criteria under the "Patient" and "Encounter" categories:

#### Scheduling CCDAs Export

To schedule deliveries in the Advance Search:

1. Access the Advanced Search and choose search criteria to display results:

| Searcl               | <b>1</b> :                                                                                                    | Encounter 🗸  | Facility 🗸 | is EXAMPLE F | ACILITY - | Add        |               |           |         |       |              |                  |             | <b>2</b> ×     |
|----------------------|----------------------------------------------------------------------------------------------------|--------------|------------|--------------|-----------|------------|---------------|-----------|---------|-------|--------------|------------------|-------------|----------------|
| Sear<br>F            | Search criteria:<br>Facility is <i>EXAMPLE FACILITY</i> X Remove All Search Criteria<br>Print Results Export Results Export CCDAs Schedule CCDAs Export<br>Results: 7 |              |            |              |           |            |               |           |         |       |              |                  |             |                |
|                      |                                                                                                    | Encounter ID | First Name | Middle Name  | Last Name | Patient ID | Date of Birth | Date of S | Service | Seen  | Ву           | Facility         | Primary CPT | Patient Status |
| View                 | •                                                                                                    | 3073448 📕    | EXAMPLE    |              | PATIENT   | 2234668    | 9/6/1946      | 9/10/201  | 8       | Examp | ole Provider | EXAMPLE FACILITY | 99305       | Active         |
| View                 | -                                                                                                    | 3074118 📕    | EXAMPLE    |              | PATIENT   | 2234668    | 9/6/1946      | 9/12/201  | 8       | Examp | ole Provider | EXAMPLE FACILITY | 99305       | Active         |
| View                 | •                                                                                                    | 3074128      | EXAMPLE    |              | PATIENT   | 2234668    | 9/6/1946      | 1/1/2018  |         | Examp | ole Provider | EXAMPLE FACILITY | 99305       | Active         |
| View                 | •                                                                                                    | 3074138 📕    | EXAMPLE    |              | PATIENT   | 2234668    | 9/6/1946      | 3/1/2018  |         | Examp | ole Provider | EXAMPLE FACILITY | 99305       | Active         |
| View                 | •                                                                                                    | 3074148 📕    | EXAMPLE    |              | PATIENT   | 2234668    | 9/6/1946      | 6/1/2018  |         | Examp | ole Provider | EXAMPLE FACILITY | 99305       | Active         |
| Edit                 |                                                                                                    | 3074288      | EXAMPLE    |              | PATIENT   | 2234668    | 9/6/1946      | 9/15/201  | 8       | Examp | ole Provider | EXAMPLE FACILITY |             | Active         |
| Edit                 |                                                                                                    | 3073698      | MARY       |              | PATIENT   | 2235188    | 9/11/1946     | 9/11/201  | 8       | Examp | ole Provider | EXAMPLE FACILITY |             | Active         |
| Per Page 10 Total: 7 |                                                                                                    |              |            |              |           |            |               |           |         |       |              |                  |             |                |
|                      |                                                                                                    |              |            |              |           |            |               |           | 2       |       |              |                  |             |                |
| New                  | Patie                                                                                                    | ent Print    |            |              |           |            |               |           |         |       |              |                  |             | Close          |

2. Select the Schedule CCDAs Export button to launch the Export CCDAs window:

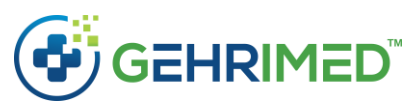

| Search: Patient +     | First Name <del>+</del> | Is • Enter a text value       | Add                                                     |                     |              | 0 ×      |
|-----------------------|-------------------------|-------------------------------|---------------------------------------------------------|---------------------|--------------|----------|
|                       |                         |                               |                                                         |                     |              |          |
| Search criteria:      |                         | Export CCDAs                  |                                                         | 0 🖬                 | Schedule CCD |          |
| Last Encounter V      | Nithin 30 days          | W3725/2016 A First Name       | 15 Mary & Burkeline (exclose concentration              |                     | Res          | ults: 1  |
|                       | First Name              | Delivery Date                 | Choose either specific delivery date or recurrence type |                     | iince Visit  |          |
| Details New Encounter | MARY                    | Delivery Date                 | mm/dd/yyyy                                              |                     |              |          |
|                       |                         | Recurrence Type               | Choose relative delivery time                           | T                   |              | Total: 1 |
|                       |                         | Please enter a password below | . This password will be used to encrypt the file.       |                     |              |          |
|                       |                         | Password                      |                                                         |                     |              |          |
|                       |                         |                               |                                                         |                     |              |          |
|                       |                         |                               |                                                         |                     |              |          |
|                       |                         | View CCDA scheduled delive    | ries                                                    | Save Delivery Close |              |          |
|                       |                         |                               |                                                         |                     |              |          |
| New Patient Print     |                         |                               |                                                         |                     |              |          |

- 3. Choose a Delivery Date OR a Recurrence Type.
- 4. Enter a password to encrypt the delivered export.
- 5. Select **Save Delivery** to complete the entry.

#### View CCDA scheduled deliveries

Providers can view any active scheduled deliveries by selecting the **View CCDA scheduled deliveries** button on the Export CCDAs window. Upon the selection the Scheduled Deliveries window is displayed:

| Scheduled Deliveries |                                                   |       |  |  |
|----------------------|---------------------------------------------------|-------|--|--|
| Delivery             | Search Criteria                                   | \$    |  |  |
| Biweekly             | Last Encounter Within 30 Days                     | ×     |  |  |
| Weekly               | Last Encounter Within 30 Days, First Name Is Mary | ×     |  |  |
| 09/26/2018           | Facility Is EXAMPLE FACILITY                      | ×     |  |  |
|                      |                                                   |       |  |  |
|                      |                                                   | Close |  |  |

You may delete active deliveries by selecting the associated 🗮 button.

~end of document~